# ClubRunner

Help Articles > Nova > Smart List > How can I control which Smart Lists show in modules?

How can I control which Smart Lists show in modules? Ryan A. - 2025-05-13 - Smart List

Smart Lists can be set up to only be accessible in specific modules of the ClubRunner system.

- To begin, log in to your account through your club homepage, then click on Member Area on the top right under your club banner. <u>Alternatively, click here to go</u> <u>directly to the ClubRunner login page.</u>
- 2. Once logged in, click on **Settings** in the left-hand side menu.

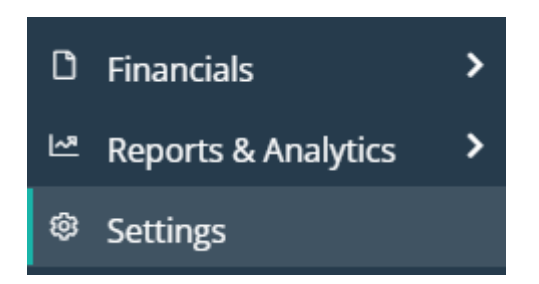

3. On the settings "Membership and Data" page, look for the "Workflow & Automation" section and click the **Smart Lists** link.

### Membership and Data

| Membership and Data      | Communication I | Engagement | Website & Branding Financial Account Setup |  |  |
|--------------------------|-----------------|------------|--------------------------------------------|--|--|
|                          |                 |            |                                            |  |  |
| MEMBERSHIP MANAGE        | MENT            |            | DATA ADMINISTRATION                        |  |  |
| Executives and Directors |                 |            | Participation Points                       |  |  |
|                          |                 |            | Member Designations                        |  |  |
|                          |                 |            | GDPR Pseudo Anonymization                  |  |  |
| RUNTEGRATION             |                 |            | Entity Notes                               |  |  |
| RINTEGRATION             |                 |            | Bulk Actions Log                           |  |  |
| Settings                 |                 |            | Member Dashboard Welcome Message           |  |  |
|                          |                 |            | Custom Member Fields                       |  |  |
|                          |                 |            | Export Preset                              |  |  |
|                          |                 |            | Field Sets                                 |  |  |
|                          |                 |            |                                            |  |  |
|                          |                 |            |                                            |  |  |
|                          |                 |            | WORKFLOW & AUTOMATION                      |  |  |
|                          |                 |            | Smart Lists<br>Automation Settings         |  |  |

4. You will now see all the Smart Lists that exist in the account. You can click the **plus**(+) icon to expand each Smart List to show the current access level settings.

To edit the access level settings, click the **down arrow** button and select **Edit** next to the Smart List you'd like to edit.

### Smart Lists

| ٩ | Search                                         | Display 25                                                                            | records          | 🕂 Add   |
|---|------------------------------------------------|---------------------------------------------------------------------------------------|------------------|---------|
|   | NAME <sup>•</sup>                              | DESCRIPTION 🗸                                                                         | RECORD<br>TYPE 🗸 | ACTIONS |
|   | Active and Honorary Members (All)              | List of all active and honorary members with any member type.                         | Edit             | •       |
|   | Search Criteria:                               | Match: All<br>Filter by Membership Subscription                                       | Copy             |         |
|   | Access Level:                                  | Club Admin 30 Club President 40 Club Executive 50 Club<br>Club Member 70              | Editor 60        |         |
| Ð | Active and Honorary Members (All) cop          | <ul> <li>List of all active and honorary members with any<br/>member type.</li> </ul> | Person           | •       |
| Ð | Active and Honorary Members by<br>Designations | List of all active and honorary members with any member type grouped by designations. | Person           | •       |

Please note that not all Smart Lists can be edited, as some are system-generated and will show a message stating that they are read-only and editing is disabled.

# Edit Smart List Active and Honorary Members (All)

List of all active and honorary members with any member type.
Person

Read-Only Mode: Editing of this smart list is disabled.

 Now you're on the edit page for the selected Smart List. On the right-hand side of the page in the "Smart List Settings" section, on the "Properties" tab, you'll find the Access controls.

#### Edit Smart List Demo List

List of all active and honorary members with any member type. Person

|                                                                                 | Preview Save                                                  |
|---------------------------------------------------------------------------------|---------------------------------------------------------------|
|                                                                                 | > Smart List Settings                                         |
| Membership Subscriptions ×                                                      | Properties Export                                             |
| Persons with subscriptions that match $\fbox{All}$ $\checkmark$ criteria below. | Smart List Details                                            |
| Subscription Status                                                             | Name *                                                        |
|                                                                                 | Demo List                                                     |
| Active X Active (Cancelled) X                                                   |                                                               |
| Active (Grace) X V X                                                            | List of all active and nonorary members with any member type. |
| Add Criteria                                                                    | Match Criteria                                                |
|                                                                                 | All ~                                                         |
| Add Filter +                                                                    | Access                                                        |
|                                                                                 | Permissions 🔞                                                 |
|                                                                                 | Club Admins × Club Presidents × Club Executives × $\lor$      |
|                                                                                 | Club Editors × Club Members ×                                 |
|                                                                                 | Available In *②                                               |
|                                                                                 | Email × Export × ~                                            |

 Permissions: This allows you to set which member levels have access to the Smart List. You can select as many options from the drop-down list as needed. Clicking the "X" will remove an option from the list.

| Permissions 🔞   |                   |   |
|-----------------|-------------------|---|
| Club Admins ×   | Club Presidents × | ~ |
| Club Admins     |                   |   |
| MER Read Only   | Access            |   |
| Club President  | s                 |   |
| Club Executive  | S                 |   |
| Club Editors    |                   |   |
| Club Members    |                   |   |
| Club Restricted | Members           |   |
| Club No Access  | 5                 |   |

 Available In: This controls which modules of the account the Smart List is available in. You can select as many options from the drop-down list as needed. Clicking the "X" will remove an option from the list.

## Available In \*😮

| Email<br>Groups<br>Export       | Email × Export × | ~ |
|---------------------------------|------------------|---|
| Groups<br>Export<br>Batch Order | Email            |   |
| Export<br>Batch Order           | Groups           |   |
| Patch Order                     | Export           |   |
| batch Order                     | Batch Order      |   |

8. Remember to click the **Save** button in the upper right-hand corner of the page to save any changes you make to the Smart List access settings.

# Edit Smart List Demo List

List of all active and honorary members with any member type.

Person

Preview Save